# **\***Checkliste EBÜS Installation

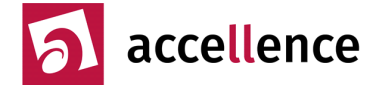

# Grundeinstellungen für EBÜS Bedienplätze

Damit EBÜS alle Bildquellentypen sicher aufschalten kann und damit sich bei Support-Anfragen und Wartungsarbeiten jeder Mitarbeiter schnell auf jedem PC zurechtfindet, sind beim Einrichten des PCs folgende Punkte zu beachten und bei Erledigung abzuhaken:

# Betriebssystem

- Windows 7 64 Bit SP1 deutsch
- Rechnername:

# Windows Update

- Einstellung "Updates herunterladen, aber Installation manuell durchführen" wählen (damit Arbeitsgeschwindigkeit und Zuverlässigkeit im Wirkbetrieb nicht durch ungeplante Updates, die im Hintergrund laufen, beeinträchtigt werden, und damit vor dem Installieren z.B. bei <u>www.heise.de</u> geprüft werden kann, ob aktuelle Updates zu Problemen führen könnten)
- Alle **Windows-Updates** gezielt auswählen und laden. Dabei alle Sicherheits- und .NET-Pakete installlieren; jedoch nicht:

Bing, Skype, Office Live add-in, Windows Live Essentials, Windows Search, Mediaplayer

# Zeitsynchronisation

- Geeigneten Zeitserver konfigurieren
- PC-Zeit mit Funkuhr vergleichen: Abweichung \_\_\_\_\_\_ Sekunden

# Systemsteuerung

- Anpassung
  - $\rightarrow$  Basisdesigns  $\rightarrow$  "Windows klassisch" wählen
  - $\rightarrow$  Bildchirmschoner  $\rightarrow$  "kein" wählen

#### - Anzeige

- $\rightarrow$  100% auswählen
- → ClearType-Text anpassen: ClearType nicht aktivieren (Checkbox zurücksetzen)

#### - Energieoptionen

- $\rightarrow$  Weitere Energiesparpläne einblenden  $\rightarrow$  "Höchstleistung" wählen
- $\rightarrow$  Energiesparplaneinstellungen ändern:
- . Bildschirm ausschalten: Niemals
- . Energiesparmodus nach: Niemals
- Leistungsinformationen und -tools  $\rightarrow$  Visuelle Effekte anpassen
  - → Radio-Button "Für optimale Leistung anpassen" klicken.
  - $\rightarrow$  Dann folgende Checkboxen setzen:
  - Fensterinhalt beim Ziehen anzeigen
  - . Mausschatten anzeigen
  - . Miniaturansichten anstelle von Symbolen anzeigen
  - . Offene Kombinationsfelder einblenden
  - Optimierten Bildlauf für Listenfelder verwenden
- Maus
  - → Zeigeroptionen: Die Option "In Dialogfeldern automatisch zur Standardschaltfläche springen" darf nicht aktiviert sein.
- Sound → Sounds → Soundschema → Keine Sounds (d.h. alle automatischen Sounds abschalten, denn sonst nervt das bei allen Aufschaltungen)
- Taskleiste und Startmenü
  - $\rightarrow$  Reiter Taskleiste: Checkbox setzen bei "Kleine Symbole verwenden"
  - → Reiter Startmenü: Alle Häkchen im Frame "Datenschutz" entfernen

# Windows Explorer

- → Menü "Extras" → Ordneroptionen
- Karteireiter Ansicht → Schaltfläche "Standardwerte" klicken, dann
- . "Erweiterungen bei bekannten Dateitypen ausblenden" deaktivieren
- . "Immer Menüs anzeigen" aktivieren
- . "Immer Symbole statt Miniaturansichten anzeigen" aktivieren
- . "Leere Laufwerke im Ordner "Computer" ausblenden" deaktivieren
- . "Ordnerfenster in einem eigenen Prozess starten" aktivieren
- . "Vollständigen Pfad in der Titelleiste anzeigen" aktivieren

Accellence Technologies GmbH • Garbsener Landstr. 10 • D-30419 Hannover Tel. 0511 - 277.2400 • Fax 0511 - 277.2499 • E-Mail: info@accellence.de • Website: www.accellence.de

# **\***Checkliste EBÜS Installation

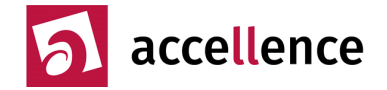

# Microsoft Internet Explorer (MSIE)

- Version 11 installieren (über Windows-Update)
  - Internet Explorer so einstellen, dass er mit leerer Seite startet (damit er schneller startet und bereit ist): Extras→Internetoptionen→Allgemein→Startseite→"about:blank"
- Überprüfen, dass beim Navigieren und Laden tatsächlich keine Geräusche mehr zu hören sind, ggf. Soundschema über Registry-Einträge direkt bearbeiten.
- Automatisches Speichern von Passworten muss deaktiviert sein: Extras-Internetoptionen-Inhalte →AutoVervollständigen→Einstellungen: Alle Häkchen zurücksetzen, Verlauf löschen
- Häkchen bei Checkbox "Neue Versionen automatisch installieren" im Menü ?→Hilfe löschen \_
- www.ebues.de als Favoriten konfigurieren

### Taskleiste

In der Taskleiste Schnellstart-Icons einrichten für MSIE, Win-Explorer C:\, Notepad, Mspaint, cmd.exe

### Programmgruppen

Soweit die aufgeführten Programme installiert werden für alle Nutzer unter

C:\Dokumente und Einstellungen\All Users\Startmenü

folgende Programmgruppen anlegen: EBÜS

- Bildquellen: Alle Anwendungen, die von EBÜS zur Aufschaltung auf Bildquellen genutzt werden \_
- Netzwerk: Alle Netzwerk-Tools -
- Tools: Hilfsprogramme
- Hardware: Programme und Treiber zu speziell installierter Hardware (z.B. Funkuhr)
- Develop: Entwicklungswerkzeuge \_
- Sicherheit: Virenscanner, Spybot, TcpView, ...

Alle installierten Programme in diese Programmgruppen einsortieren, damit das Startmenü übersichtlich und für alle Anwender gleich bleibt.

### Anwendungen installieren

- □ Adobe Acrobat Reader \_\_\_\_. Open Office \_\_\_\_. Notepad++ \_\_\_\_.
- EBÜS Version
- Das Dokument www.ebues.de/inkompatibel wurde beachtet!

# Registry

HKEY USERS\.DEFAULT\Control Panel\Desktop\Wallpaper=""

#### SMB-Konfiguration (siehe www.accellence.de/KB/AccKB000001-de.pdf)

Mit cmd.exe (Administrator-Berechtigung erforderlich!) folgende Befehlszeilen ausführen:

sc.exe config lanmanworkstation depend= bowser/mrxsmb10/nsi
sc.exe config mrxsmb20 start= disabled

### Sicherheit

- Virenscanner installieren (z.B. MS Security Essentials, Defender, Spybot Search&Destroy, ...)
- Firewall aktivieren, nur gezielt die benötigten Ports freigeben und dokumentieren
- Hinweise

| Installation durchgeführt am  |  |
|-------------------------------|--|
| Autor: DiplIng. Hardo Naumann |  |

Unterschrift

Accellence Technologies GmbH • Garbsener Landstr. 10 • D-30419 Hannover Tel. 0511 - 277.2400 • Fax 0511 - 277.2499 • E-Mail: info@accellence.de • Website: www.accellence.de

von

# **\***Checkliste EBÜS Installation

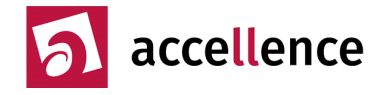

| IP Adressen konfiguriert  BBÜS-Server: BBÜS Video-Arbeitsplatz 1: BBÜS Video-Arbeitsplatz 2: BBÜS Video-Arbeitsplatz 3: BBÜS Video-Arbeitsplatz 4: BBÜS Video-Arbeitsplatz 5: BBÜS Video-Arbeitsplatz 6: BBÜS Video-Arbeitsplatz 6: BBÜS Video-Arbeitsplatz 7: BBÜS Video-Arbeitsplatz 8: BBÜS Video-Arbeitsplatz 8: BBÜS Vide | <ul> <li>DHCP</li> <li>DHCP</li> <li>DHCP</li> <li>DHCP</li> <li>DHCP</li> <li>DHCP</li> <li>DHCP</li> <li>DHCP</li> <li>DHCP</li> <li>DHCP</li> <li>DHCP</li> <li>DHCP</li> </ul>               |                                                             |                                                                                             |                                                                                   |                                                                                                    |                                                                         |                                                          |                                                             |                                                                                                    |
|----------------------------------------------------------------------------------------------------|----------------------------------------------------------------------------------------------------|-------------------------------------------------------------|---------------------------------------------------------------------------------------------|-----------------------------------------------------------------------------------|----------------------------------------------------------------------------------------------------|-------------------------------------------------------------------------|----------------------------------------------------------|-------------------------------------------------------------|----------------------------------------------------------------------------------------------------|
| EBÜS-Server<br>FTP-Server installiert und getestet<br>AlarmServer installiert und getestet<br>TestAlarmGenerator installiert und getestet<br>Rundgang installiert und getestet<br>Verbindungsnachweis installiert und getestet<br>Kommando-Interpreter installiert und getestet<br>Supervisor installiert und getestet<br>Ping-Service installiert und getestet                                                                                                    | Srv     Srv     Srv     Srv     Srv     Srv     Srv     Srv     Srv     Srv     Srv                                                                                                    | 0 1<br>1 1<br>1 1<br>1 1<br>1 1<br>1 1<br>1 1<br>1 1        | 2<br>2<br>2<br>2<br>2<br>2<br>2<br>2<br>2<br>2<br>2<br>2<br>2<br>2<br>2<br>2                | □ 3<br>□ 3<br>□ 3<br>□ 3<br>□ 3<br>□ 3<br>□ 3<br>□ 3<br>□ 3                       | □ 4<br>□ 4<br>□ 4<br>□ 4<br>□ 4<br>□ 4<br>□ 4<br>□ 4                                                                                                    | □ 5<br>□ 5<br>□ 5<br>□ 5<br>□ 5<br>□ 5<br>□ 5<br>□ 5<br>□ 5             | □ 6<br>□ 6<br>□ 6<br>□ 6<br>□ 6<br>□ 6<br>□ 6<br>□ 6     | - 7<br>- 7<br>- 7<br>- 7<br>- 7<br>- 7<br>- 7<br>- 7        | <ul> <li>8</li> <li>8</li> <li>8</li> <li>8</li> <li>8</li> <li>8</li> <li>8</li> <li>8</li> <li>8</li> <li>8</li> <li>8</li> <li>8</li> <li>8</li> <li>8</li> <li>8</li> <li>8</li> <li>8</li> <li>8</li> </ul> |
| <b>Zugriff auf Server</b><br>Laufwerk Q: für Zugriff auf Server konfiguriert<br>Zugriff auf File-Server geprüft<br>Zugriff auf FTP-Server geprüft<br>Zugriff auf TCP-Router geprüft                                                                                                    |                                                                                                    | □ 1<br>□ 1<br>□ 1<br>□ 1                                    | □ 2<br>□ 2<br>□ 2<br>□ 2                                                                    | □ 3<br>□ 3<br>□ 3<br>□ 3                                                          | □ 4<br>□ 4<br>□ 4<br>□ 4                                                                                                    | □ 5<br>□ 5<br>□ 5<br>□ 5                                                | □ 6<br>□ 6<br>□ 6<br>□ 6                                 | □ 7<br>□ 7<br>□ 7<br>□ 7                                    | □ 8<br>□ 8<br>□ 8<br>□ 8                                                                                                    |
| Versionen und Einstellungen<br>Eindeutigen verständlichen Rechnernamen konfiguriert<br>"Grundeinstellungen für EBÜS Bedienplätze" beachtet<br>Aktuelle EBÜS Version installiert<br>EBÜS Lizenzschlüssel aktiviert und geprüft<br>Aktuelle Bildquellenadapter installiert und getestet<br>Prozesse definiert und EBÜS entsprechend konfiguriert<br>Entsprechende Rollen und Benutzerkonten angelegt<br>Systembetreuer und Anwender geschult<br>Regelmäßige Systemwartung organisiert                                                                                                    | <ul> <li>Srv</li> <li>Srv</li> <li>Srv</li> <li>Srv</li> <li>Srv</li> <li>Srv</li> <li>Srv</li> <li>Srv</li> <li>Srv</li> <li>Srv</li> <li>Srv</li> <li>Srv</li> <li>Srv</li> <li>Srv</li> </ul> | □ 1<br>□ 1<br>□ 1<br>□ 1<br>□ 1<br>□ 1<br>□ 1<br>□ 1<br>□ 1 | 2<br>2<br>2<br>2<br>2<br>2<br>2<br>2<br>2<br>2<br>2<br>2<br>2<br>2<br>2<br>2<br>2<br>2<br>2 | 3<br>3<br>3<br>3<br>3<br>3<br>3<br>3<br>3<br>3<br>3<br>3<br>3<br>3<br>3<br>3<br>3 | <ul> <li>4</li> <li>4</li> <li>4</li> <li>4</li> <li>4</li> <li>4</li> <li>4</li> <li>4</li> <li>4</li> <li>4</li> <li>4</li> <li>4</li> <li>4</li> <li>4</li> <li>4</li> <li>4</li> </ul> | 5<br>5<br>5<br>5<br>5<br>5<br>5<br>5<br>5<br>5<br>5<br>5<br>5<br>5<br>5 | 6<br>6<br>6<br>6<br>6<br>6<br>6<br>6<br>6<br>6<br>6<br>6 | - 7<br>- 7<br>- 7<br>- 7<br>- 7<br>- 7<br>- 7<br>- 7<br>- 7 | - 8<br>- 8<br>- 8<br>- 8<br>- 8<br>- 8<br>- 8<br>- 8<br>- 8                                                                                                    |
| Aufräumen<br>Debug-Ausgaben abgeschaltet<br>Logbuchkonfiguration Standard<br>Logbücher gelöscht<br>Sourcen und BqEdit gelöscht<br>Alte Bilder gelöscht<br>Papierkorb geleert                                                                                                    | □ Srv<br>□ Srv<br>□ Srv<br>□ Srv<br>□ Srv<br>□ Srv                                                                                                    | □ 1<br>□ 1<br>□ 1<br>□ 1<br>□ 1<br>□ 1                      | □ 2<br>□ 2<br>□ 2<br>□ 2<br>□ 2<br>□ 2<br>□ 2                                               | □ 3<br>□ 3<br>□ 3<br>□ 3<br>□ 3<br>□ 3                                            | □ 4<br>□ 4<br>□ 4<br>□ 4<br>□ 4<br>□ 4                                                                                                    | □ 5<br>□ 5<br>□ 5<br>□ 5<br>□ 5<br>□ 5                                  | □ 6<br>□ 6<br>□ 6<br>□ 6<br>□ 6<br>□ 6                   | □ 7<br>□ 7<br>□ 7<br>□ 7<br>□ 7<br>□ 7                      | - 8<br>- 8<br>- 8<br>- 8<br>- 8<br>- 8<br>- 8                                                                                                    |
| <b>Test</b><br>Testbildquellen konfiguriert<br>Alle EBÜS-Anwendungen gestartet<br>Sind im Rundgang alle VA grün?<br>Sind im Alarmserver alle Felder grün?<br>Aktive Aufschaltung auf Testbildquellen<br>Alarmempfang von Testbildquellen<br>Fernaufschaltung mit Support-Tool (TeamViewer)                                                                                                    | □ Srv<br>□ Srv<br>□ Srv<br>□ Srv<br>□ Srv<br>□ Srv                                                                                                    | □ 1<br>□ 1<br>□ 1<br>□ 1<br>□ 1                             | □ 2<br>□ 2<br>□ 2<br>□ 2<br>□ 2<br>□ 2                                                      | □ 3<br>□ 3<br>□ 3<br>□ 3<br>□ 3                                                   | □ 4<br>□ 4<br>□ 4<br>□ 4<br>□ 4                                                                                                    | □ 5<br>□ 5<br>□ 5<br>□ 5<br>□ 5                                         | □ 6<br>□ 6<br>□ 6<br>□ 6<br>□ 6                          | □ 7<br>□ 7<br>□ 7<br>□ 7<br>□ 7                             | - 8<br>- 8<br>- 8<br>- 8<br>- 8                                                                                                    |
| Installation durchgeführt am bei der Anla                                                                                                    | age                                                                                                    |                                                             |                                                                                             |                                                                                   |                                                                                                    |                                                                         |                                                          |                                                             |                                                                                                    |

Stand: 14.09.2016 Autor: Dipl.-Ing. Hardo Naumann

von Unterschrift

Accellence Technologies GmbH • Garbsener Landstr. 10 • D-30419 Hannover Tel. 0511 - 277.2400 • Fax 0511 - 277.2499 • E-Mail: info@accellence.de • Website: www.accellence.de